1) Заходим на сайт mos.ru под своим логином и паролем.

2) В поисковой строке вводим «Присвоение адреса», жмем «Найти», выбираем «Присвоение адреса объекту адресации» или открываем прямую ссылку

https://www.mos.ru/pgu/ru/services/procedure/0/0/770000000160637006/

| 仚                                      | 72      | :      |          |   |  |  |  |  |  |
|----------------------------------------|---------|--------|----------|---|--|--|--|--|--|
| ≡                                      | Q       | mos.ru | <b>4</b> | 2 |  |  |  |  |  |
| Присвоение адреса объекту<br>адресации |         |        |          |   |  |  |  |  |  |
| лектрон                                | ные усл | луги   |          |   |  |  |  |  |  |

3) Жмем «Получить услугу».

4) На шаге 1 вводим кадастровый номер машиноместа и жмем «Продолжить» (кадастровый номер можно не вводить на шаге 1, а ввести его далее).

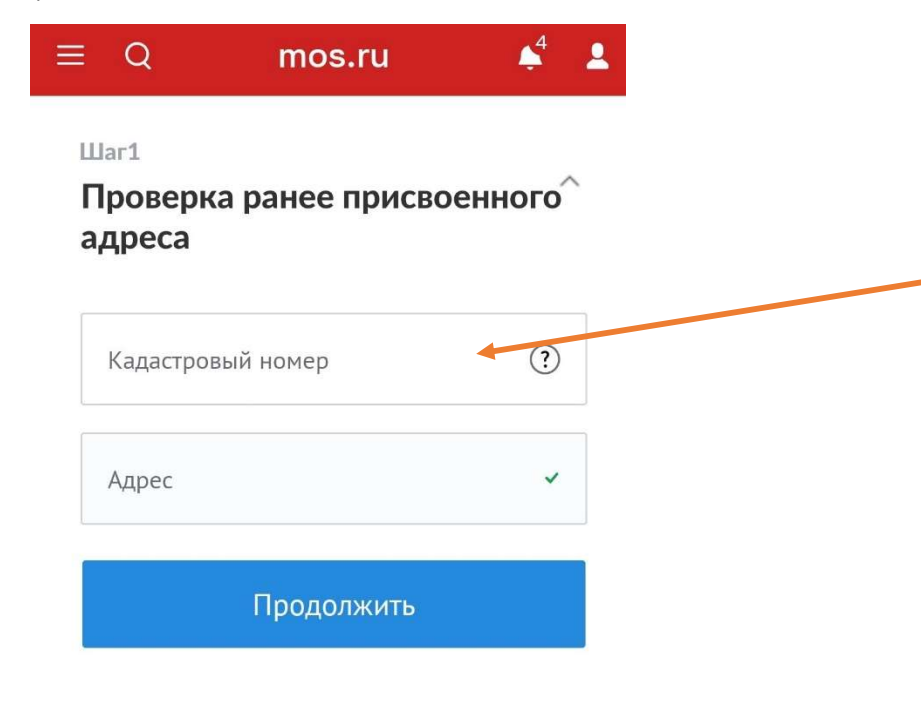

5) На шаге 2 выбираем цель обращения «Присвоение адреса объекту недвижимости – машиноместу»

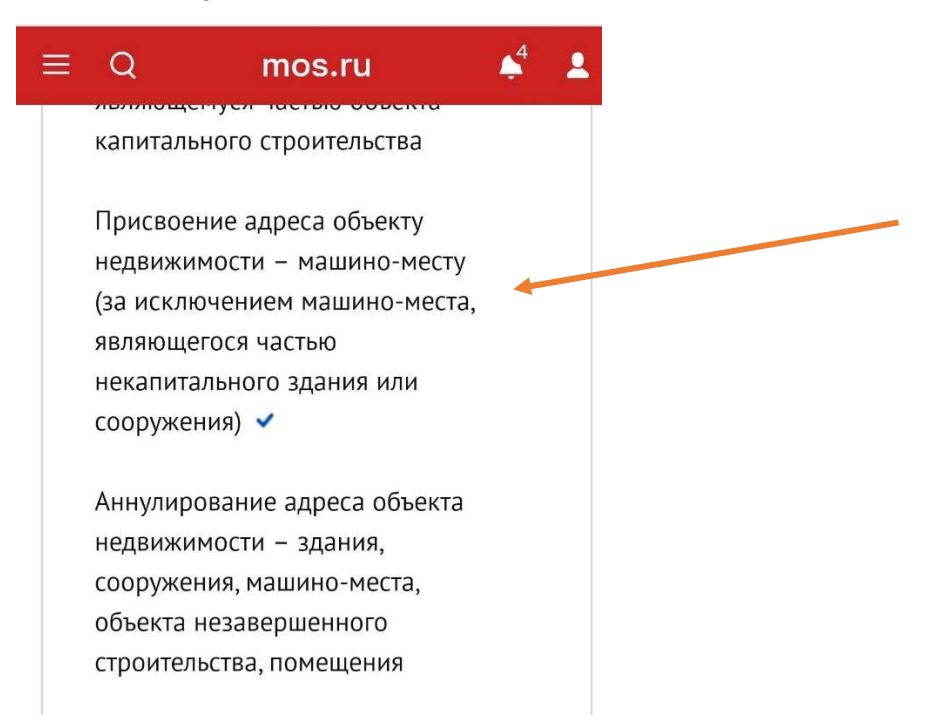

6) Далее выбираем причину обращения «В отношении объектов адресации, государственный кадастровый учет которых осуществлен...» и жмем «Продолжить»

| ≡ | Q       | mos.ru               | <b>4</b> | 2 |
|---|---------|----------------------|----------|---|
|   | Причина | обращения *          |          |   |
|   | 🔘 Подго | отовка и оформлени   | 1e b     |   |
|   | OTHOL   | иении машино-мест    | a,       |   |
|   | являк   | ощегося объектом     |          |   |
|   | недви   | ижимости, в том чис  | ле       |   |
|   | образ   | зуемого в результато | 9        |   |
|   | преоб   | бразования другого   |          |   |
|   | поме    | щения (помещений)    | И        |   |
|   | (или)   | машино-места (мац    | ино-     |   |
|   | мест)   | , документов, содер  | жащих    |   |
|   | необх   | кодимые для          |          |   |
|   | осуще   | ествления            |          |   |
|   | госуд   | арственного кадаст   | рового   |   |
|   | учета   | сведения о таком     |          |   |
|   | маши    | но-месте             |          |   |
|   | 🔘 В отн | ошении объектов      |          |   |
|   | адрес   | сации, государствен  | ный      |   |
|   | кадас   | тровый учет которь   | ix 🔶     |   |
|   | осуще   | ествлен в соответсти | зии с    |   |
|   | Феде    | ральным законом "(   | )        |   |
|   | госуд   | арственной регистр   | ации     |   |
|   | недви   | ижимости", в случае  |          |   |
|   | отсут   | ствия адреса у указа | анных    |   |
|   | объен   | ктов адресации       |          |   |

7) На шаге 3 проверяем свои реквизиты.

8) На шаге 4 вводим кадастровый номер своего машиноместа и жмем «Продолжить». Можно приложить документы на собственность (прикрепить файл), а можно ничего не прикладывать.

9) На шаге 5 соглашаемся с условиями предоставления услуги и жмем «Отправить».

10) После успешного выполнения услуги город выпускает распоряжение о присвоении адреса для вашего машиноместа (с «домом 36» в адресе).

Пример успешного изменения «владения» на «дом» для машиноместа по распоряжению ДГИ Москвы от 15.12.2021:

Г 0

| №<br>п/п | Кадастровый номер | Адрес объекта                                                                                                    | Кадастровые номера<br>иных объектов<br>недвижимости, в<br>пределах которых<br>расположен объект<br>адресации |                  |
|----------|-------------------|----------------------------------------------------------------------------------------------------|----------------------------------------------------------------------------------------------------|------------------|
| 1        | 2                 | 3                                                                                                    | 4                                                                                                    |                  |
| 1.       | 77:04:0004010:    | Российская Федерация,<br>город Москва, внутригородская<br>территория муниципальный округ<br>Люблино, проспект 40 лет Октября,<br>дом 36, машино-место | в здании с кадастровым<br>номером<br>77:04:0004010:10302                                                     | в<br>о<br>Л<br>1 |

ПЕРЕЧЕНЬ адресных сведений объекта адресации